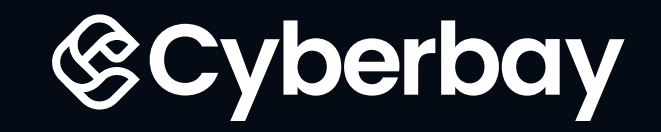

# Lighthouse VPN User Guide:

## **Q** Use our lighthouse VPN to perform necessary testing

| Step 5: | Start using the VPN to perform testing                                                                                          | 04 |
|---------|----------------------------------------------------------------------------------------------------|----|
|         | $\mathbb{P}$ How to setup the Upstream Proxy Servers in Burp Suite Community Edition                                            | 05 |
| Step 4: | To set up upstream proxy servers in your selected tool (e.g., Burp Suite) using the information obtained from the VPN URL link. | 04 |
| Step 3: | Access the VPN URL link on the "My Lighthouse" page                                                                             | 04 |
| Step 2: | Enroll in the mission to activate the VPN URL: (for first-time enrollment)                                                      | 03 |
| Step 1: | Download and Configure the Cyberbay VPN Profile with OpenVPN Connect                                                            | 01 |

## **?** FAQs

| 3 | How to reconnect to our VPN URL If you have already enrolled in the mission?             | 13 |
|---|------------------------------------------------------------------------------------------|----|
|   | Managing Active Lighthouse Sessions: Handling Maximum Connections                        | 12 |
|   | Handling Expired VPN URL                                                                 | 11 |
| 2 | How to Manage URL Link on " My Lighthouse page"?                                         | 11 |
| 1 | How to ensure you are using the Cyberbay VPN Profile every time you start a new mission? | 11 |

If you have any questions or are uncertain of how this instruction operates, please do not hesitate to contact us and our customer service representatives will give you an answer as soon as possible. hello@cyberbay.tech

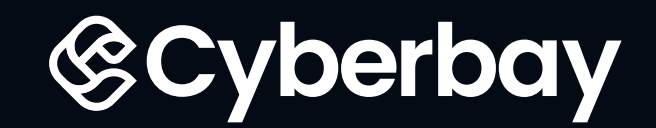

## Use our lighthouse VPN to perform necessary testing

**Step 1:** Download and Configure the Cyberbay VPN Profile with OpenVPN Connect and establish a secure VPN connection.

| Important Note:<br>Download and activate the Cyberbay VPN Profile before connecting to the<br>Lighthouse VPN. Failure to do so will prevent you from establishing a<br>connection. | CONNECTED<br>OpenVPN Profile<br>cyberbay vpn profile |
|----------------------------------------------------------------------------------------------------|------------------------------------------------------|
|----------------------------------------------------------------------------------------------------|------------------------------------------------------|

**1** Find your unique security.txt template from your Cyberbay account. Click "Edit" of your bounty mission and download the template at "Ownership Verification" section.

Profile Setting Payout Details Password Lighthouse (VPN)

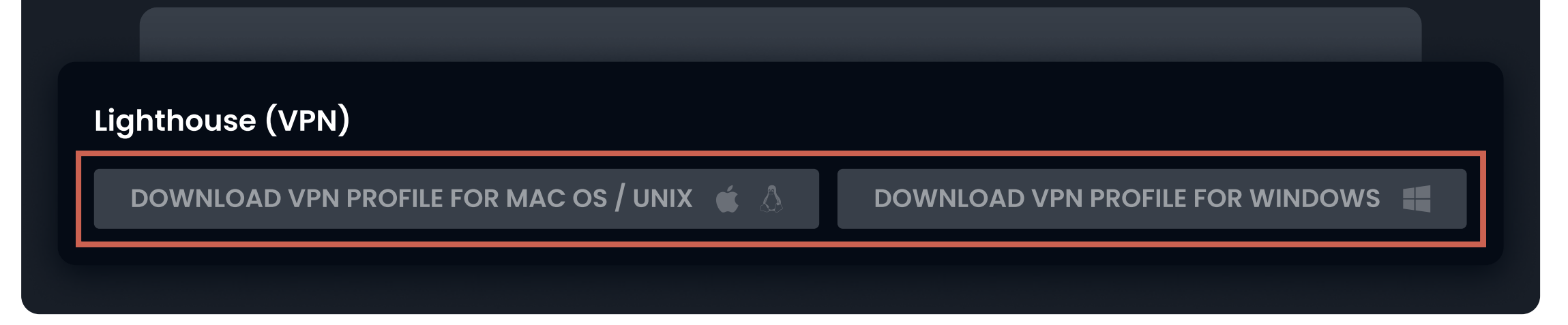

**2** Open the OpenVPN Connect app on your device. If you don't have it installed, you can download it from your device's app store.

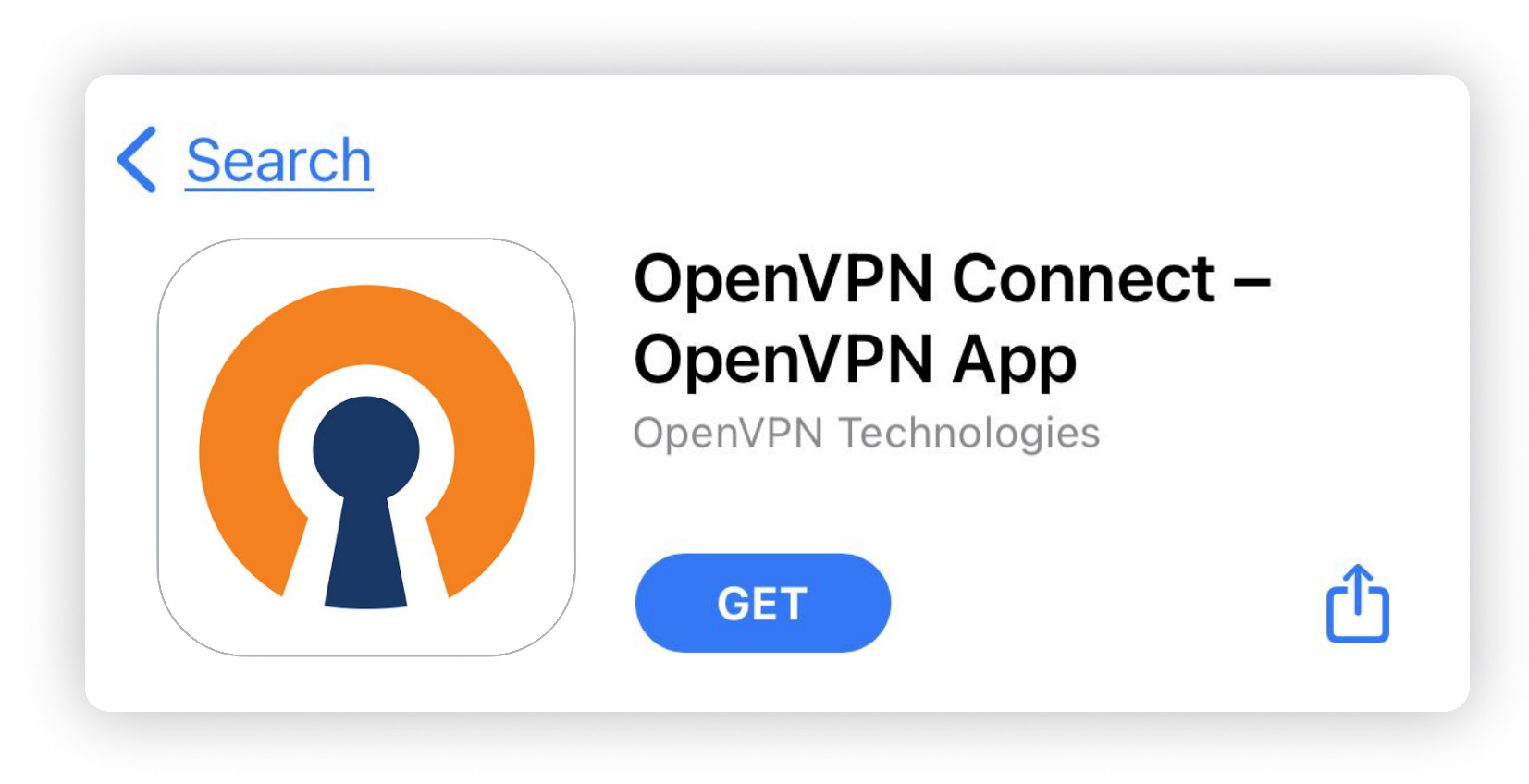

- **3** Once you have the OpenVPN Connect app open, you have two options:
  - Option 1: Drag and drop the downloaded VPN Profile file directly into the OpenVPN Connect app. The app will automatically import the configuration from the file.

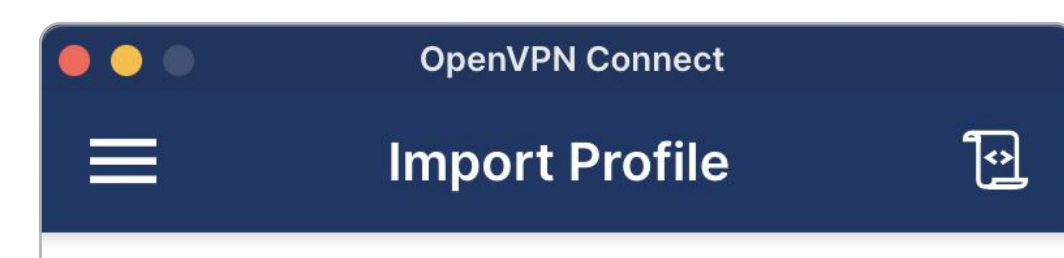

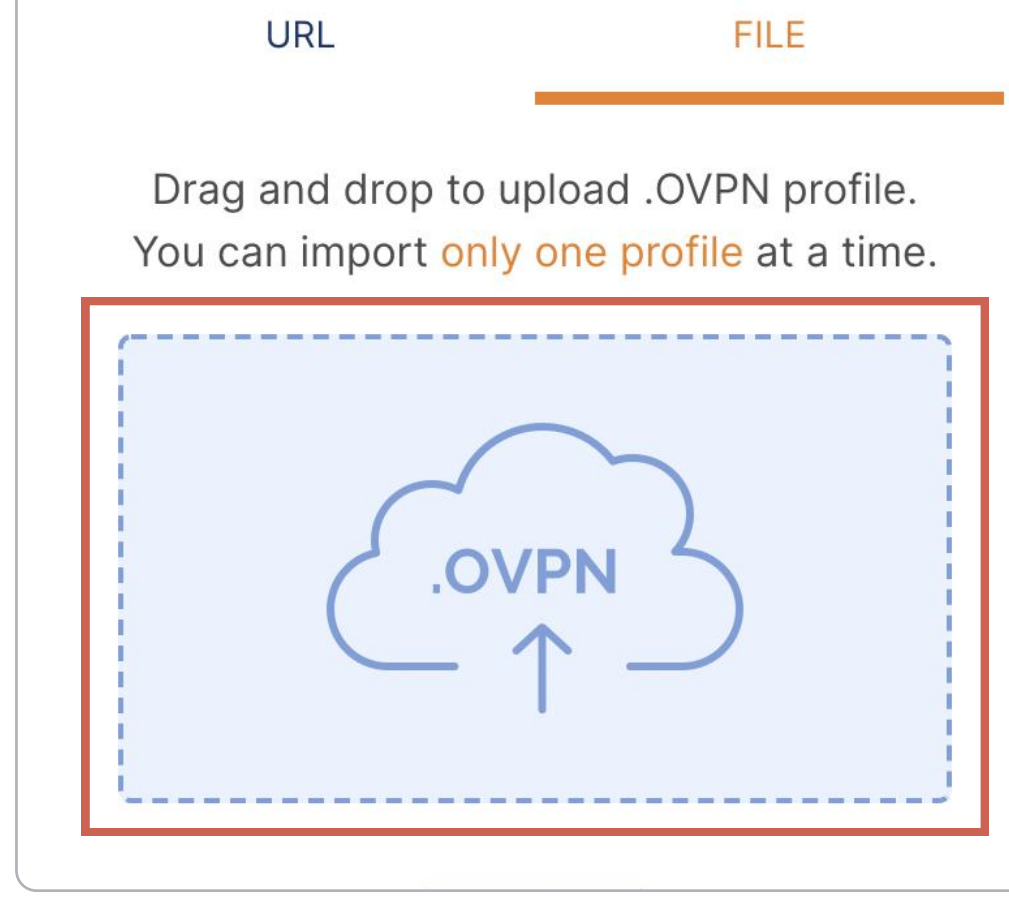

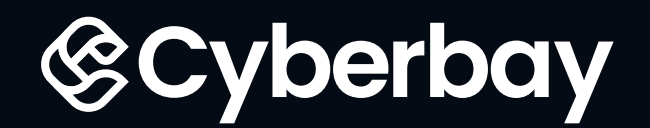

е

• Option 2: Within the OpenVPN Connect app, browse your device to select the downloaded VPN Profile file. Confirm the import to add the configuration to the app.

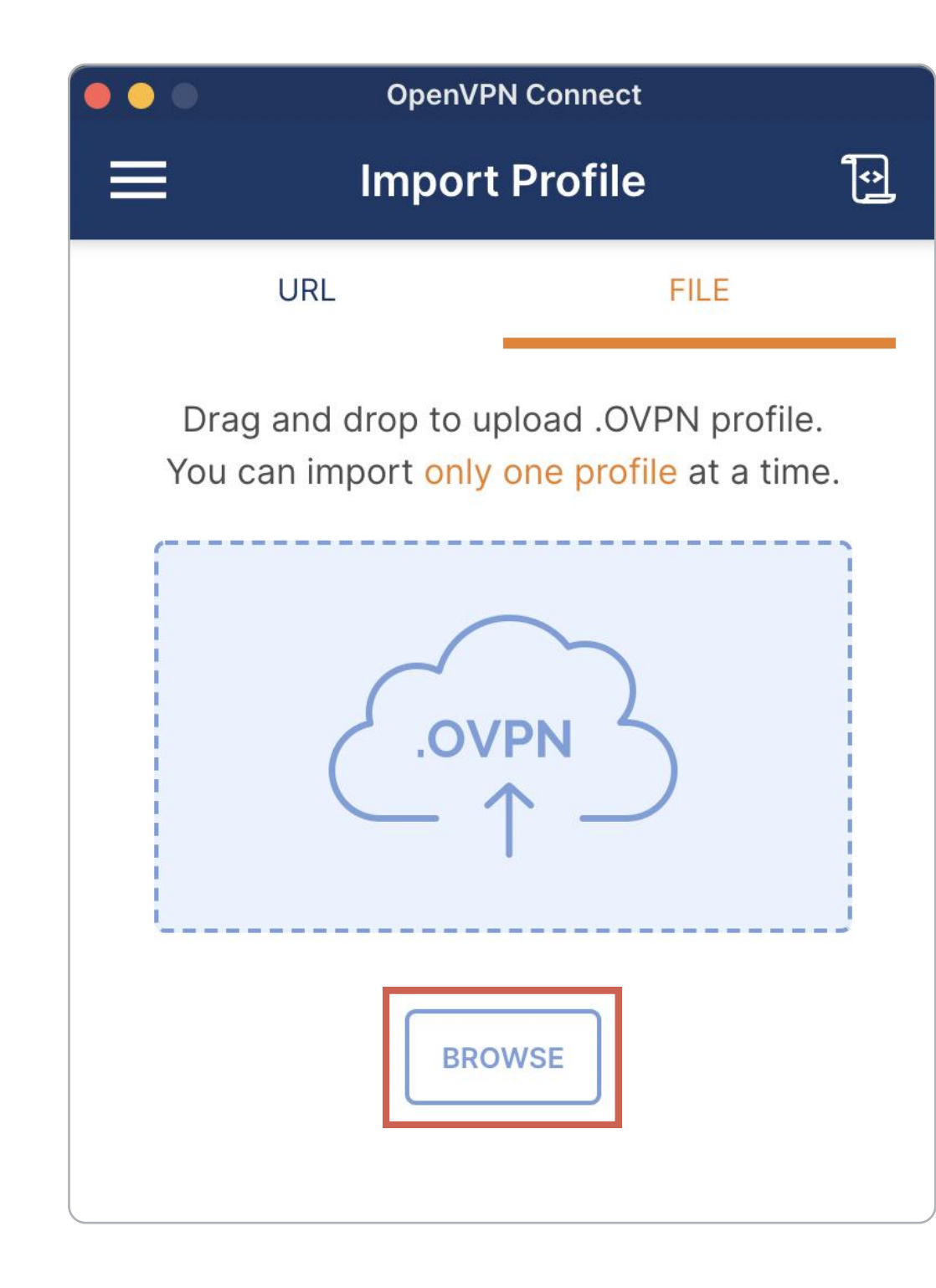

- **4** After the configuration is added, you can customize the settings according to your preferences. This includes changing the profile name and adding any necessary credentials.
- **5** Once you have finalized your configuration settings, click on the **connect** button within the OpenVPN Connect app to establish a secure VPN connection.

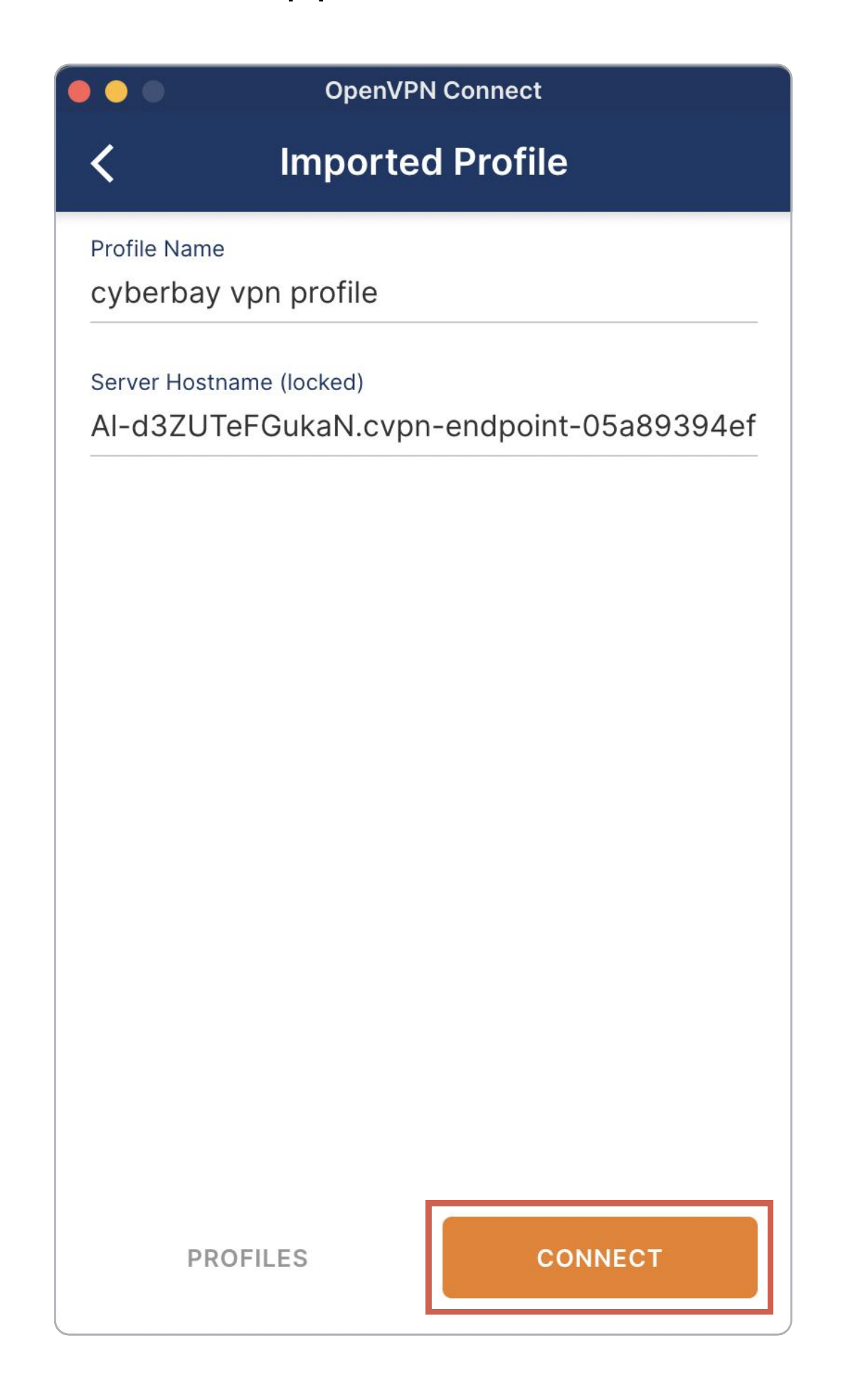

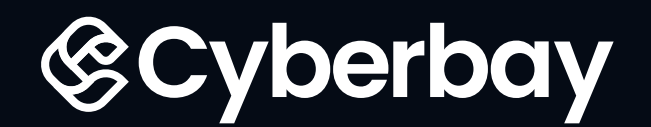

**6** Congratulations! You have successfully established a secure VPN connection using the Cyberbay VPN Profile.

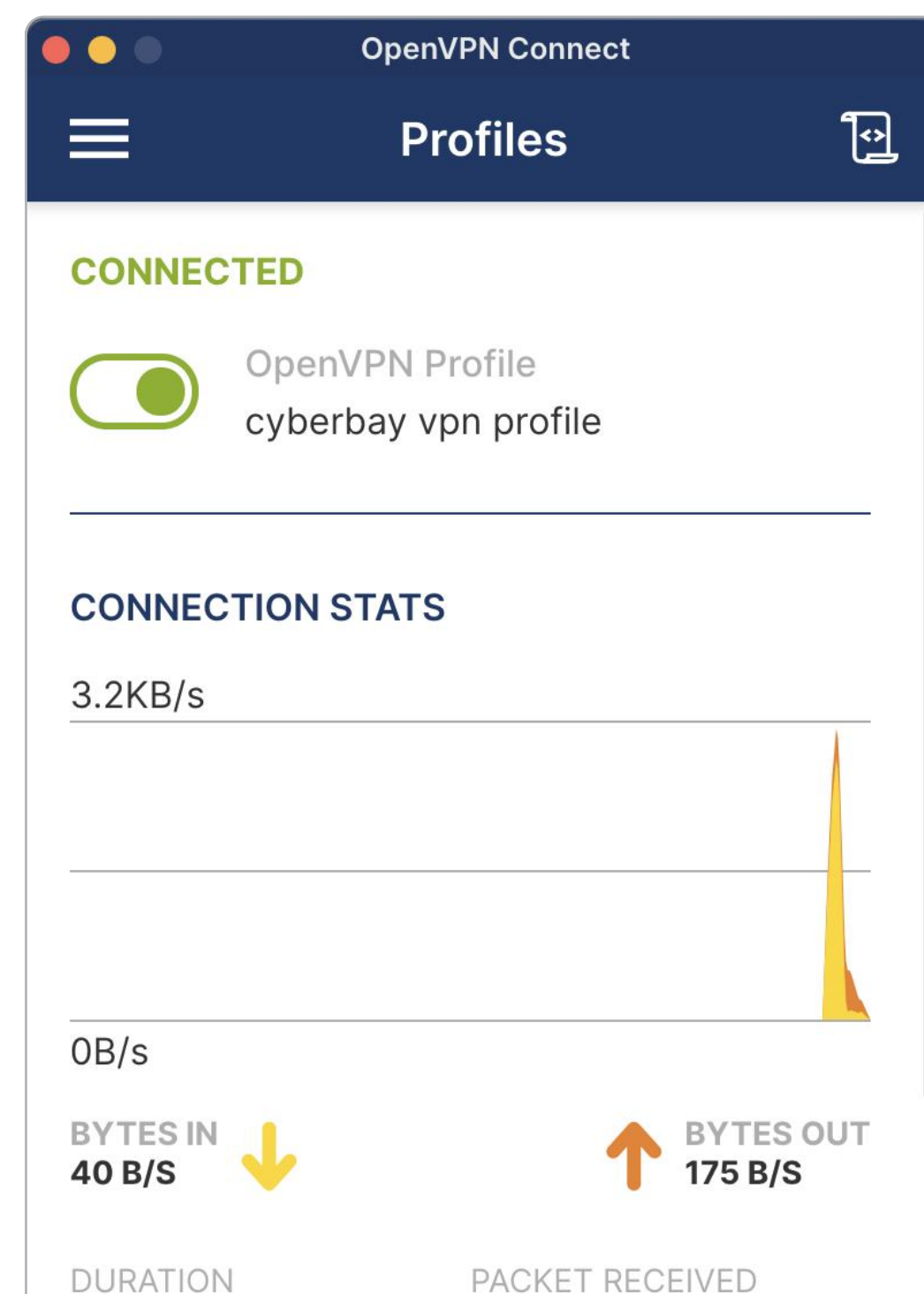

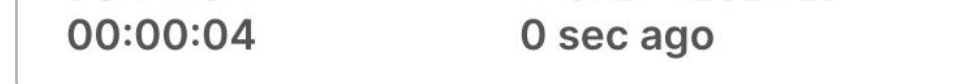

\*If needed, you can further customize the profile name and credentials within the OpenVPN Connect app.

## **Step 2:** Enroll in the mission to activate the VPN URL: (for first-time enrollment)

Go to the mission details page and enroll in the mission to activate the VPN URL. \* This step is necessary to gain access to the VPN connection.

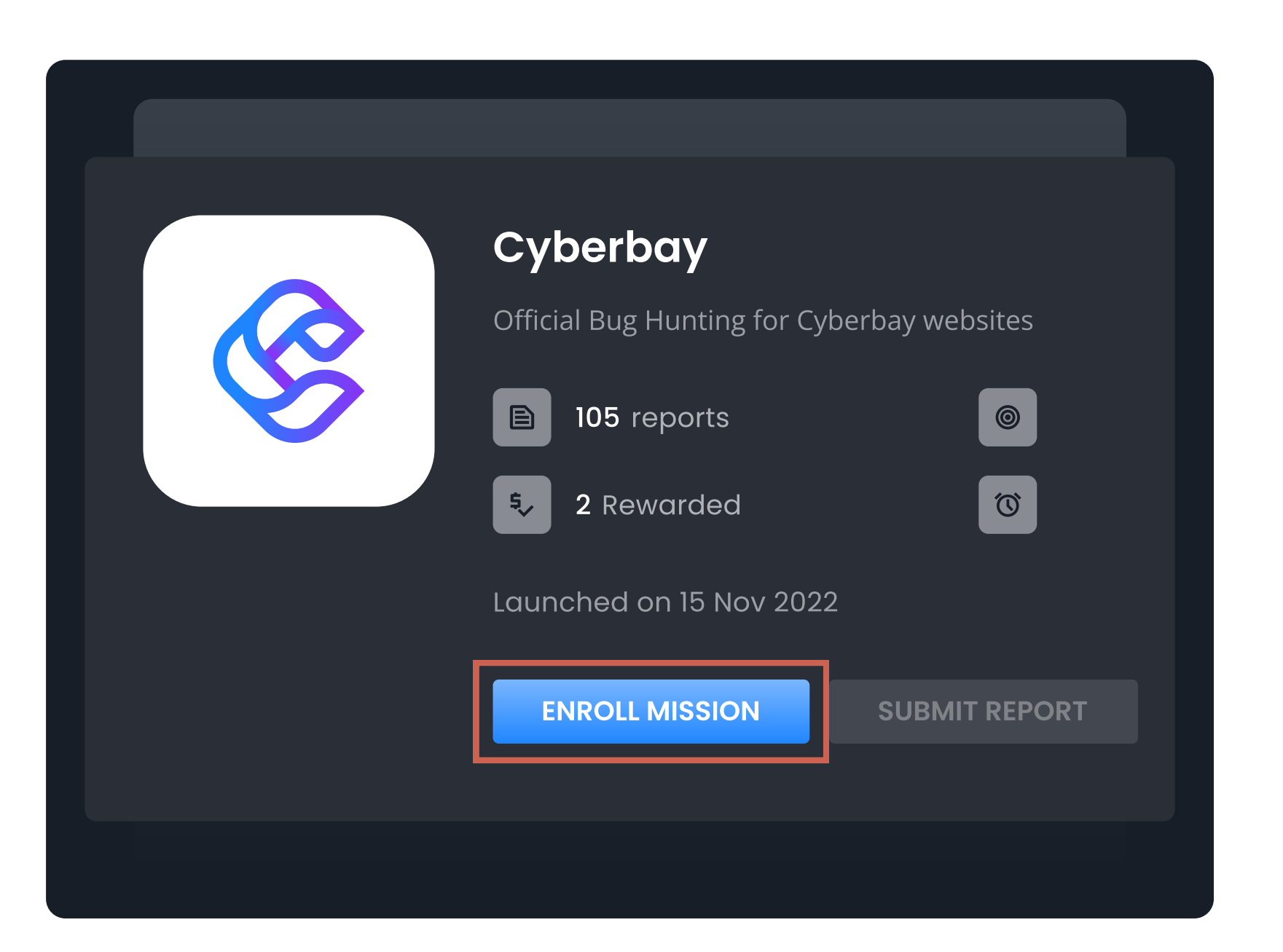

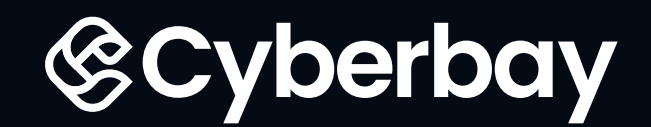

## **Step 3:** Review the Target URLs and locate the "Targets" section to view the available URLs for testing.

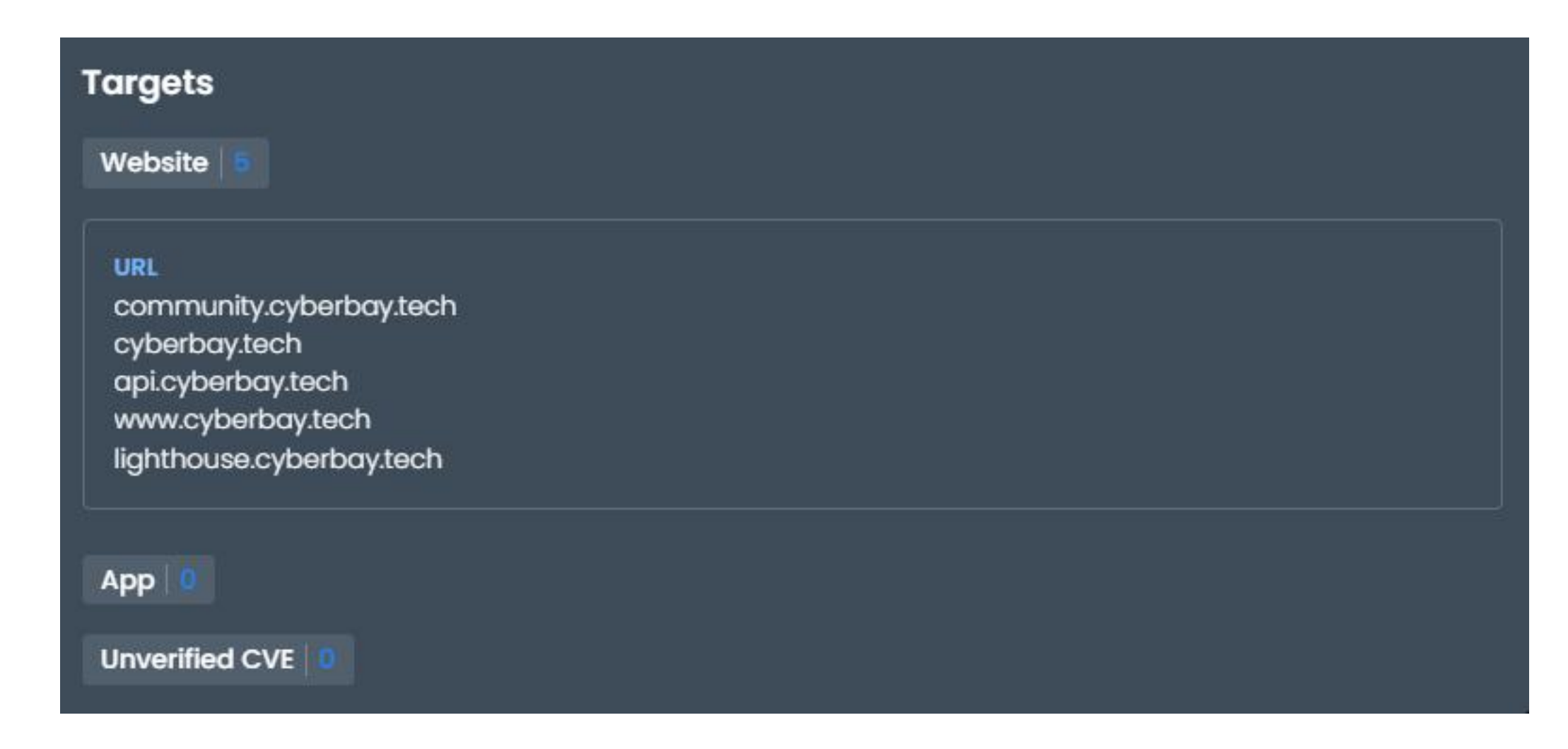

## **Step 4:** Retrieve the VPN URL from the "My Lighthouse" Page

Navigate to the "My Lighthouse" page and locate the VPN URL linked to your mission. Click on the URL to activate it.

| URL STATUS<br>https://lighthouse.cyberbay.tech/vpn/<br>activate?token=80b9bc27f84dff                                                                                                    |                                          | My Lighthouse                               |   |            |  |
|----------------------------------------------------------------------------------------------------|------------------------------------------|---------------------------------------------|---|------------|--|
| URL       STATUS         https://lighthouse.cyberbay.tech/vpn/       Image: Comparison of the state of the state |                                          |                                             |   |            |  |
| https://lighthouse.cyberbay.tech/vpn/<br>activate?token=80b9bc27f84dff                                                                                                    | URL                                      |                                             |   | STATUS     |  |
|                                                                                                    | <u>https://lightho<br/>activate?toke</u> | ouse.cyberbay.tech/vpn/<br>n=80b9bc27f84dff | D | REGENERATE |  |

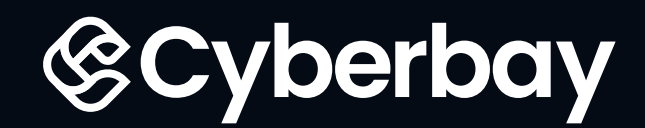

## **Step 5:** To set up upstream proxy servers in your selected tool (e.g. **Burp Suite Community Edition**)

Connect to the VPN: Using a selected tool of your choice (e.g Burp Suite Community Edition etc.), configure the **provided VPN information** in the VPN link to establish a connection to the VPN server.

 $\leftarrow \rightarrow C$  (  $\square$  lighthouse.cyberbay.tech/vpn/activate?token=a11d281ecc53a3dd11f48e811d3a05f5ad7fe26dae4dc5721fe916fd7a60a92c

Congratulations! You're now ready to use our VPN to test websites and hunt for vulnerabilities like a pro. All you need to do is configure your VPN settings

Upstream Proxy Server Config:

- Destination Host: \*
- Proxy Host: 10.1.14.98
- Proxy Port: 8080

To make sure your requests get through seamlessly, don't forget to include the following field and value in your proxy request header:

• Field: cyberbay-proxy: a11d281ecc53a3dd11f48e811d3a05f5ad7fe26dae4dc5721fe916fd7a60a92c

Now, you're all set to unleash your security skills and discover vulnerabilities in websites. Happy hunting!"

\*Check out this <u>link</u> for a guide to connect the proxy

\*Follow the instructions specific to your VPN client for setting up the connection.

## How to setup the Upstream Proxy Servers in Burp Suite Community Edition

## **Step 6:** Start using the VPN to perform testing:

Once you have set up the proxy settings in in your selected tool (e.g Burp Suite Community), you should be connected to the VPN. You can now perform the necessary testing or access the resources as required for the bounty mission.

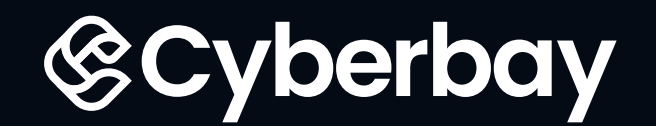

1.4.1.4.1

## How to setup the Upstream Proxy Servers in Burp Suite Community Edition v2023.5.1

**1** Burp Suite is pre-installed in kali linux or you can download and install it from <u>here</u>.

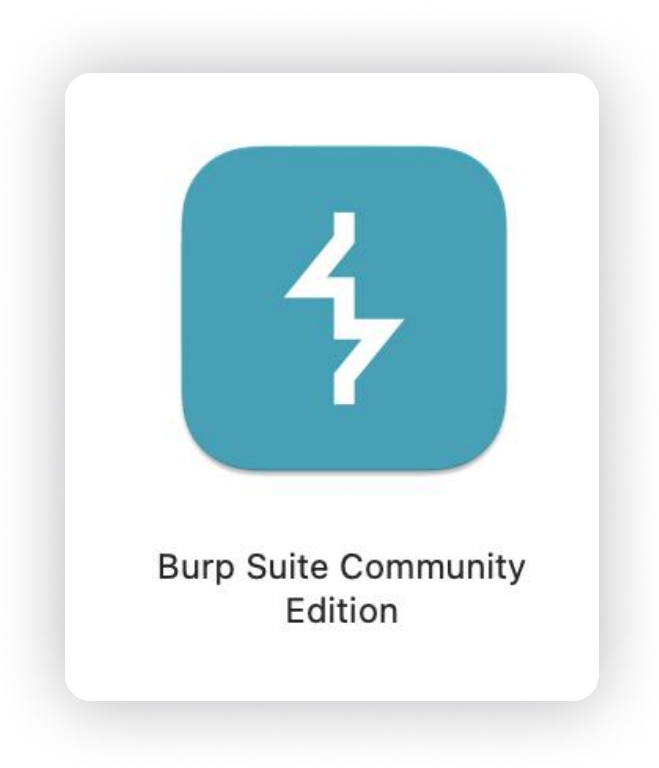

**2** Please wait for the session preparation. The page will auto refresh automatically in **60** seconds.

|     |      | - |                            |      | 2   |  |
|-----|------|---|----------------------------|------|-----|--|
| - A | <br> |   | server construction of the | <br> | 100 |  |

|              | •             |   | iouse - Cyberbay | lighthouse.cyberbay.tech/vph/activ A          | +                                | Ť |     |   | ^ |
|--------------|---------------|---|------------------|-----------------------------------------------|----------------------------------|---|-----|---|---|
| $\leftarrow$ | $\rightarrow$ | С | O A https://ligh | thouse. <b>cyberbay.tech</b> /vpn/activate?to | ken=62b6d7d66b3418f0555cb8a55b86 |   | ⊘ 🤘 | ව | ≡ |

#### Take Your Bug Hunting Skills to the Next Level with Our Lighthouse Technology

Our lighthouse technology is a true game-changer, seamlessly integrating VPN, proxy, and data analytics to create a powerful tool that helps you focus on what really matters - finding vulnerabilities and delivering better results. With our lighthouse technology, you can test websites with confidence, knowing that your privacy and security are fully protected. Plus, with the added benefit of data analytics, you can gain valuable insights into your testing patterns and results, helping you optimize your bug hunting strategy and take your skills to the next level.

The session is preparing, but don't worry - the countdown will auto-refresh this page when it's ready.

Expected remaining time:

0day(s) 0hour(s) 0mintue(s) 47second(s)

Check out this link for a guide to connect the proxy and start experiencing the power of our lighthouse technology today. Happy hunting!

#### **3** Please mark down the resources.

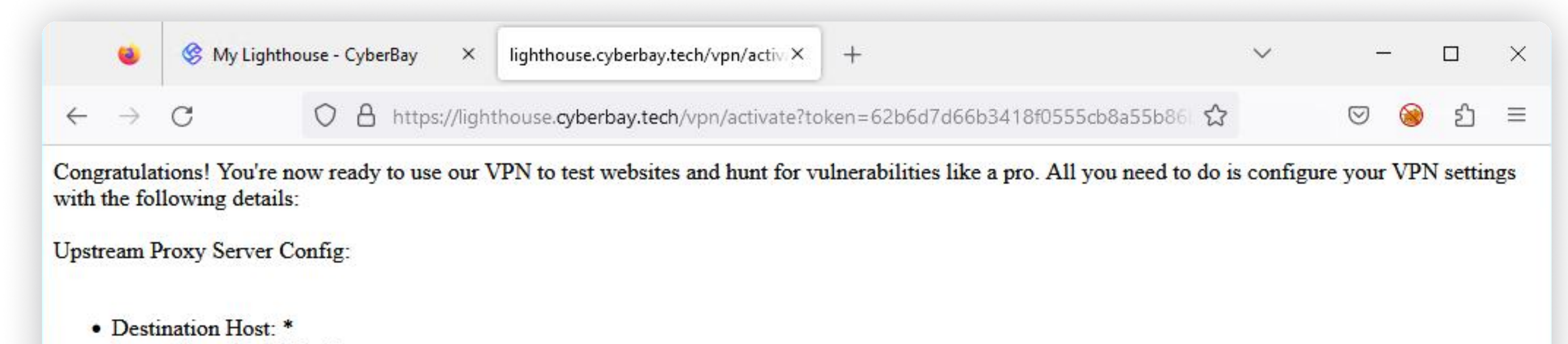

Proxy Host: 10.1.151.56
Proxy Port: 8080

To make sure your requests get through seamlessly, don't forget to include the following field and value in your proxy request header:

• Field: cyberbay-proxy: 62b6d7d66b3418f0555cb8a55b86bcbf2ce6035b6e146c6bf83e69a11d2b5c2c

Now, you're all set to unleash your security skills and discover vulnerabilities in websites. Happy hunting!"

\*Check out this link for a guide to connect the proxy

**4** Once the resource is ready. Open Burp Suite and select **Temporary project**. Then click **Next**.

| Welcome to Burp Suite Community<br>Note: Disk-based projects are only | r Edition. Use the options was a supported on Burp Su | ons below to create or o | pen a project. | Surp Suite<br>Community Edition |
|-----------------------------------------------------------------------|-------------------------------------------------------|--------------------------|----------------|---------------------------------|
| O New project on disk                                                 | Name:                                                 |                          |                |                                 |
|                                                                       | File:                                                 |                          |                | Choose file                     |
| Open existing project                                                 |                                                       | Name                     |                | File                            |
|                                                                       |                                                       |                          |                |                                 |
|                                                                       |                                                       |                          |                |                                 |
|                                                                       |                                                       |                          |                |                                 |

| Cancel | Next |
|--------|------|
|--------|------|

## 5 Please choose **Use Burp Defaults**. Then click **Start Burp**.

| • • | Burp Suite Comr                                                                                                    | nunity Edition v2023.5.1-20734 (Early Adopter) |                              |
|-----|----------------------------------------------------------------------------------------------------|------------------------------------------------|------------------------------|
| ?   | Select the configuration that you would like to load for the select the configuration that you would like to load for the select the select the | or this project.                               | urp Suite<br>mmunity Edition |
|     | O Use settings saved with project                                                                                                    |                                                |                              |
|     | O Load from configuration file                                                                                                    | File                                           |                              |
|     | File:                                                                                                    |                                                | Choose file                  |
|     | <ul> <li>Default to the above in future</li> <li>Disable extensions</li> </ul>                                                                                                    |                                                |                              |
|     |                                                                                                    | Cancel Back                                    | Start Burp                   |

## 6 Click on **Settings** in the navigation bar on the right side.

| Decklered      |               | D          | La La La La La La La La La La La La La L | D                 | Oallahanda       | 0               | Deserte    | 0                          |                  | 0                 | <b>-</b>    |                              | ch e u                  |
|----------------|---------------|------------|------------------------------------------|-------------------|------------------|-----------------|------------|----------------------------|------------------|-------------------|-------------|------------------------------|-------------------------|
| Dashboard      | larget        | Proxy      | Intruder                                 | Repeater          | Collaborator     | Sequencer       | Decoder    | Comparer                   | Logger           | Organizer         | Extensions  | s Learn                      | १०३ Sett                |
| Tasks          |               |            |                                          | New scan          | 🕀 New live       | task 🕕 🤇        | ॐ②⊻↗       | Time                       | to level up?     | Catch more b      | ugs with Bu | rp Suite Pro <b>Find out</b> | more                    |
| Filter Run     | ning Pau      | sed Fin    | ished Liv                                | ve task Scan      | Intruder attack  | , Search.       |            | Issue activi               | ty [Pro vei      | rsion only]       |             |                              | ?                       |
| 1. Live passiv | e crawl fror  | n Proxy (a | ll traffic)                              |                   |                  |                 | □ ⑫ 匝      | Trilter High               | n Medium         | Low Info          | Certain     | Firm Tentative               | Search                  |
| Add links. Add | d item itself | , same do  | main and UR                              | Ls in suite scope | . 0 items        | added to site m | nap        |                            | Issue            | type              |             | Host                         |                         |
| Capturing:     |               |            |                                          |                   | 0 respor         | nses processed  |            | i Suspicious               | input transfo    | ormation (reflect | ed) ł       | http://insecure-bank.com     | /url-shorten            |
| oup turing.    |               |            |                                          |                   | 0 respor         | nses queued     |            | SMTP headers Serialized of | er injection     | P messade         | ł           | http://insecure-website      | /contact-us<br>/blog    |
|                |               |            |                                          |                   |                  |                 |            | Cross-site s               | cripting (DO     | M-based)          | ł           | https://insecure-bank.com    | /                       |
|                |               |            |                                          |                   |                  |                 |            | I XML externa              | al entity inject | ction             | ł           | https://vulnerable-websi     | /product/stock          |
|                |               |            |                                          |                   |                  |                 |            | U External ser             | vice interact    | tion (HTTP)       | r           | https://insecure-website     | /product<br>/contact-us |
|                |               |            |                                          |                   |                  |                 |            | Server-side                | template inj     | ection            | ł           | http://insecure-bank.com     | /user-homepage          |
|                |               |            |                                          |                   |                  |                 |            | SQL injection              | n<br>dinisation  |                   | ł           | https://vulnerable-websi     | /                       |
|                |               |            |                                          |                   |                  |                 |            | US commar                  | a injection      |                   | ľ           | https://insecure-website     | /feedback/submi         |
|                |               |            |                                          |                   |                  |                 |            |                            |                  |                   |             |                              |                         |
|                |               |            |                                          |                   |                  |                 |            |                            |                  |                   |             |                              |                         |
|                |               |            |                                          |                   |                  |                 |            |                            |                  |                   |             |                              |                         |
|                |               |            |                                          |                   |                  |                 |            |                            |                  |                   |             |                              |                         |
| Event log      |               |            |                                          |                   |                  |                 | 07         |                            |                  |                   |             |                              |                         |
| Lventiog       |               |            |                                          |                   |                  |                 | ΟĽ         | Advisory                   |                  |                   |             |                              |                         |
| Filter Criti   | cal Error     | Info       | Debug                                    |                   |                  | O Search.       |            |                            |                  |                   |             |                              |                         |
| Time           | ~             | Туре       | Source                                   |                   | Messag           | e               |            |                            |                  |                   |             |                              |                         |
| 4 00 44 00 14  |               | Info       | Drovu                                    | Drovy convice     | started on 127 0 | 0 1.9090        | <u>۲</u> ۲ |                            |                  |                   |             |                              |                         |

7 Please select **Proxy**. Scroll down to **Match and replace rules** and click **Add**.

|                                                                |                                                                                                    |                                                                                                    |                                                                                                    |                                                                                                    |                                                                                                    |                                                    |                                                                     | Man                                                                                                    | ana alabal aattinga |
|----------------------------------------------------------------|----------------------------------------------------------------------------------------------------|----------------------------------------------------------------------------------------------------|----------------------------------------------------------------------------------------------------|----------------------------------------------------------------------------------------------------|----------------------------------------------------------------------------------------------------|----------------------------------------------------|---------------------------------------------------------------------|----------------------------------------------------------------------------------------------------|---------------------|
|                                                                | TOOIS > Proxy                                                                                                    |                                                                                                    |                                                                                                    |                                                                                                    |                                                                                                    |                                                    |                                                                     | Man                                                                                                    | age global settings |
| All User Project 🚊 👗                                           | ? Response n                                                                                                    | nodification rul                                                                                                    | les                                                                                                    |                                                                                                    |                                                                                                    |                                                    |                                                                     |                                                                                                    | Project settin      |
|                                                                | (j) Use these sett                                                                                                    | ings to control how                                                                                                    | w Burp automa                                                                                                    | tically modifies responses.                                                                                                    |                                                                                                    |                                                    |                                                                     |                                                                                                    |                     |
| Tools                                                          | Unhide hid                                                                                                    | den form fields                                                                                                    |                                                                                                    |                                                                                                    |                                                                                                    |                                                    |                                                                     |                                                                                                    |                     |
| Proxy                                                          | Promin                                                                                                    | ently highlight unh                                                                                                    | hidden fields                                                                                                    |                                                                                                    |                                                                                                    |                                                    |                                                                     |                                                                                                    |                     |
| Intruder                                                       | Enable dis                                                                                                    | abled form fields                                                                                                    |                                                                                                    |                                                                                                    |                                                                                                    |                                                    |                                                                     |                                                                                                    |                     |
| Repeater                                                       | Remove in                                                                                                    | put field lenath lim                                                                                                    | nits                                                                                                    |                                                                                                    |                                                                                                    |                                                    |                                                                     |                                                                                                    |                     |
| Sequencer                                                      | Remove Ja                                                                                                    | avaScript form vali                                                                                                    | idation                                                                                                    |                                                                                                    |                                                                                                    |                                                    |                                                                     |                                                                                                    |                     |
| Burp's browser                                                 | Remove al                                                                                                    | JavaScript                                                                                                    |                                                                                                    |                                                                                                    |                                                                                                    |                                                    |                                                                     |                                                                                                    |                     |
| Project                                                        | Remove <                                                                                                    | object> taas                                                                                                    |                                                                                                    |                                                                                                    |                                                                                                    |                                                    |                                                                     |                                                                                                    |                     |
| Sessions                                                       | Convert HT                                                                                                    | TPS links to HTTP                                                                                                    | D                                                                                                    |                                                                                                    |                                                                                                    |                                                    |                                                                     |                                                                                                    |                     |
| Network                                                        | Remove se                                                                                                    | ecure flag from coo                                                                                                    | okies                                                                                                    |                                                                                                    |                                                                                                    |                                                    |                                                                     |                                                                                                    |                     |
|                                                                |                                                                                                    |                                                                                                    |                                                                                                    |                                                                                                    |                                                                                                    |                                                    |                                                                     |                                                                                                    |                     |
| User interface                                                 |                                                                                                    | noorana analasi (keenen 🥌 kanalasi ni ni ni reekada                                                                      |                                                                                                    |                                                                                                    |                                                                                                    |                                                    |                                                                     |                                                                                                    |                     |
| User interface<br>Suite                                        | Match and I                                                                                                    | renlace rules                                                                                                    |                                                                                                    |                                                                                                    |                                                                                                    |                                                    |                                                                     |                                                                                                    | Project actt        |
| User interface<br>Suite<br>Extensions                          | Match and I                                                                                                    | replace rules                                                                                                    | -11                                                                                                    |                                                                                                    | in - through the Decu                                                                                                   |                                                    |                                                                     |                                                                                                    | Project setti       |
| User interface<br>Suite<br>Extensions                          | <ul> <li>Match and I</li> <li>Use these sett</li> </ul>                                                                                          | replace rules                                                                                                    | ally replace par                                                                                                    | rts of requests and response                                                                                                    | s passing through the Proxy                                                                                             | <i>ı</i> .                                         |                                                                     |                                                                                                    | Project sett        |
| User interface<br>Suite<br>Extensions<br>Configuration library | <ul> <li>Match and I</li> <li>Use these sett</li> <li>Only apply</li> </ul>                                                                      | replace rules<br>ings to automatica<br>to in-scope items                                                                 | ally replace par<br>s                                                                                                    | rts of requests and response                                                                                                    | s passing through the Proxy                                                                                             | /.                                                 |                                                                     |                                                                                                    | Project sett        |
| User interface<br>Suite<br>Extensions<br>Configuration library | <ul> <li>Match and I</li> <li>Use these sett</li> <li>Only apply</li> <li>Add</li> </ul>                                                         | replace rules<br>ings to automatica<br>to in-scope items<br>Enabled                                                      | ally replace par<br>s<br>Item                                                                                                 | rts of requests and response<br>Match                                                                                                    | s passing through the Proxy<br>Replace                                                                                  | <i>ı</i> .                                         | Туре                                                                | Comment                                                                                                    | Project sett        |
| User interface<br>Suite<br>Extensions<br>Configuration library | <ul> <li>Match and I</li> <li>Use these sett</li> <li>Only apply</li> <li>Add</li> <li>Edit</li> </ul>                                           | replace rules<br>ings to automatica<br>to in-scope items<br>Enabled<br>Req                                               | ally replace par<br>s<br>Item<br>quest header                                                                                 | rts of requests and response Match ^User-Agent.*\$                                                                                                    | s passing through the Proxy<br>Replace<br>User-Agent: Mozilla/4.0                                                       | /.<br>) (compatibl                                 | Type<br>Regex                                                       | Comment<br>Emulate IE                                                                                                    | Project sett        |
| User interface<br>Suite<br>Extensions<br>Configuration library | <ul> <li>Match and I</li> <li>Use these sett</li> <li>Only apply</li> <li>Add</li> <li>Edit</li> <li>Remove</li> </ul>                           | replace rules<br>ings to automatica<br>to in-scope items<br>Enabled<br>Req<br>Req                                        | ally replace par<br>s<br>Item<br>quest header<br>quest header                                                                 | rts of requests and response<br>Match<br>^User-Agent.*\$<br>^User-Agent.*\$                                                                                    | s passing through the Proxy<br>Replace<br>User-Agent: Mozilla/4.0<br>User-Agent: Mozilla/5.0                            | /.<br>) (compatibl<br>) (iPhone; C                 | Type<br>Regex<br>Regex                                              | Comment<br>Emulate IE<br>Emulate iOS<br>Emulate Android                                                                                      | Project sett        |
| User interface<br>Suite<br>Extensions<br>Configuration library | <ul> <li>Match and I</li> <li>Use these sett</li> <li>Only apply</li> <li>Add</li> <li>Edit</li> <li>Remove</li> </ul>                           | replace rules<br>ings to automatica<br>to in-scope items<br>Enabled<br>Req<br>Req<br>Req<br>Req                          | ally replace par<br>s<br>Item<br>quest header<br>quest header<br>quest header<br>quest header                                 | rts of requests and response<br>Match<br>^User-Agent.*\$<br>^User-Agent.*\$<br>^User-Agent.*\$                                                                 | s passing through the Proxy<br>Replace<br>User-Agent: Mozilla/4.0<br>User-Agent: Mozilla/5.0<br>User-Agent: Mozilla/5.0 | /.<br>) (compatibl<br>) (iPhone; C<br>) (Linux; U; | Type<br>Regex<br>Regex<br>Regex<br>Regex                            | Comment<br>Emulate IE<br>Emulate iOS<br>Emulate Android<br>Require non-cached response                                                       | Project sett        |
| User interface<br>Suite<br>Extensions<br>Configuration library | <ul> <li>Match and I</li> <li>Use these sett</li> <li>Only apply</li> <li>Add</li> <li>Edit</li> <li>Remove</li> <li>Up</li> </ul>               | replace rules<br>ings to automatica<br>to in-scope items<br>Enabled<br>Req<br>Req<br>Req<br>Req<br>Req<br>Req<br>Req     | ally replace par<br>s<br>Item<br>quest header<br>quest header<br>quest header<br>quest header<br>quest header                 | rts of requests and response<br>Match<br>^User-Agent.*\$<br>^User-Agent.*\$<br>^User-Agent.*\$<br>^If-Modified-Since.*\$<br>^If-None-Match.*\$                 | s passing through the Proxy<br>Replace<br>User-Agent: Mozilla/4.0<br>User-Agent: Mozilla/5.0<br>User-Agent: Mozilla/5.0 | /.<br>) (compatibl<br>) (iPhone; C<br>) (Linux; U; | Type<br>Regex<br>Regex<br>Regex<br>Regex<br>Regex                   | Comment<br>Emulate IE<br>Emulate iOS<br>Emulate Android<br>Require non-cached response<br>Require non-cached response                        | Project sett        |
| User interface<br>Suite<br>Extensions<br>Configuration library | <ul> <li>Match and i</li> <li>Use these sett</li> <li>Only apply</li> <li>Add</li> <li>Edit</li> <li>Remove</li> <li>Up</li> <li>Down</li> </ul> | replace rules<br>ings to automatica<br>to in-scope items<br>Enabled Req<br>Req<br>Req<br>Req<br>Req<br>Req<br>Req<br>Req | ally replace par<br>s<br>Item<br>quest header<br>quest header<br>quest header<br>quest header<br>quest header<br>quest header | rts of requests and response<br>Match<br>^User-Agent.*\$<br>^User-Agent.*\$<br>^User-Agent.*\$<br>^If-Modified-Since.*\$<br>^If-None-Match.*\$<br>^Referer.*\$ | s passing through the Proxy<br>Replace<br>User-Agent: Mozilla/4.0<br>User-Agent: Mozilla/5.0<br>User-Agent: Mozilla/5.0 | /.<br>) (compatibl<br>) (iPhone; C<br>) (Linux; U; | Type<br>Regex<br>Regex<br>Regex<br>Regex<br>Regex<br>Regex<br>Regex | Comment<br>Emulate IE<br>Emulate iOS<br>Emulate Android<br>Require non-cached response<br>Require non-cached response<br>Hide Referer header | Project set         |

## **8** Please specify the details of the Match and Replace as shown in Notes.

| ae4dc5721fe916                 | fd7a60a92c                                                                                          |
|--------------------------------|----------------------------------------------------------------------------------------------------|
| l to do is configu             | re your VPN settings                                                                                |
|                                |                                                                                                    |
| <ul> <li>Specify th</li> </ul> | Add match/replace rule                                                                              |
| Туре:                          | Request header ~                                                                                    |
| Match:                         | Regex condition to match - leave blank to add a new header                                          |
| Replace:                       | Literal string to replace - leave blank to remove a matched header                                  |
| Comment:                       |                                                                                                    |
| Regex                          | match                                                                                               |
|                                | OK Cancel                                                                                           |
|                                | e4dc5721fe916<br>to do is configu<br>Specify th<br>Type:<br>Match:<br>Replace:<br>Comment:<br>Regex |

#### Note:

Type: Request Header Replace: cyberbay-proxy: {YOUR ACTIVATION TOKEN}

9 Select User at the top of the left sidebar. Under Network options, choose Connections.
 Find or search Upstream proxy servers and click on the Add button.

|                              |                                          | Settings                                               |                                         |                                          |                             |
|------------------------------|------------------------------------------|--------------------------------------------------------|-----------------------------------------|------------------------------------------|-----------------------------|
| Search ${\cal O}$            | Network > Connections                    |                                                        |                                         |                                          | Manage global settings      |
| All User Project \Xi 👗       |                                          |                                                        |                                         |                                          |                             |
| ∽ Tools                      | Prompt for credentials on platform       | authentication failure                                 |                                         |                                          |                             |
| Proxy                        |                                          |                                                        |                                         |                                          |                             |
| Intruder                     | ⑦ Upstream proxy servers                 |                                                        |                                         | User                                     | setting Project setting     |
| Repeater                     | So Use these settings to control whether | Burp sends outgoing requests to an upstream pro        | xy server, or directly to the destinati | on web server. The first rule th         | hat matches each            |
| Burp's browser               | destination host is used. To send all tr | affic to a single proxy server, create a rule with * a | as the destination host.                |                                          |                             |
| ✓ Project                    |                                          |                                                        |                                         |                                          | 1                           |
| Tasks                        | Override options for this proje          | ct only                                                |                                         |                                          |                             |
| Automatic backup             | Add Fraklad P                            |                                                        | Durant Authors                          | Heemene                                  |                             |
| ~ Network                    |                                          | 10 1 132 65                                            |                                         | Osemame                                  |                             |
| Connections                  |                                          | 10.1.56.146                                            | 8080                                    |                                          |                             |
|                              | Remove *                                 | 10.1.14.152                                            | 8080                                    | ►                                        |                             |
| × User interface             |                                          | 10.1.17.184                                            | 8080<br>8080                            |                                          |                             |
|                              | Down                                     | 10.11110.00                                            |                                         |                                          |                             |
| inspector and message editor |                                          |                                                        |                                         |                                          |                             |
| Hotkeys                      | 0                                        |                                                        |                                         |                                          |                             |
| Display                      | (?) SOCKS proxy                          |                                                        |                                         | User                                     | setting Project setting     |
| ✓ Suite                      | Use these settings to configure Burp to  | b use a SOCKS proxy for all outgoing communicati       | ions. This setting is applied at the TO | CP level, and all outbound required here | uests will be sent via this |
| REST API                     | proxy. If you have configured fules for  | upstream firm ploxy servers, mennequests to up         | pstream provies will be sent via the    | SOORS proxy configured here.             |                             |
| Updates                      | Override options for this proje          | ct only                                                |                                         |                                          |                             |
| Performance feedback         |                                          | -                                                      |                                         |                                          |                             |
| Temporary files location     | Use SOCKS proxy                          |                                                        |                                         |                                          |                             |
| Extensions                   | SOCKS proxy host:                        |                                                        |                                         |                                          |                             |
|                              | SOCKS proxy port:                        |                                                        |                                         |                                          |                             |
| Configuration library        |                                          |                                                        |                                         |                                          |                             |
|                              |                                          |                                                        |                                         |                                          |                             |
|                              | Password:                                |                                                        |                                         |                                          |                             |
|                              | Do DNS lookups over SOCKS prox           | Ω.                                                     |                                         |                                          |                             |

## **10** Please specify the details of the Match and Replace as shown in Notes.

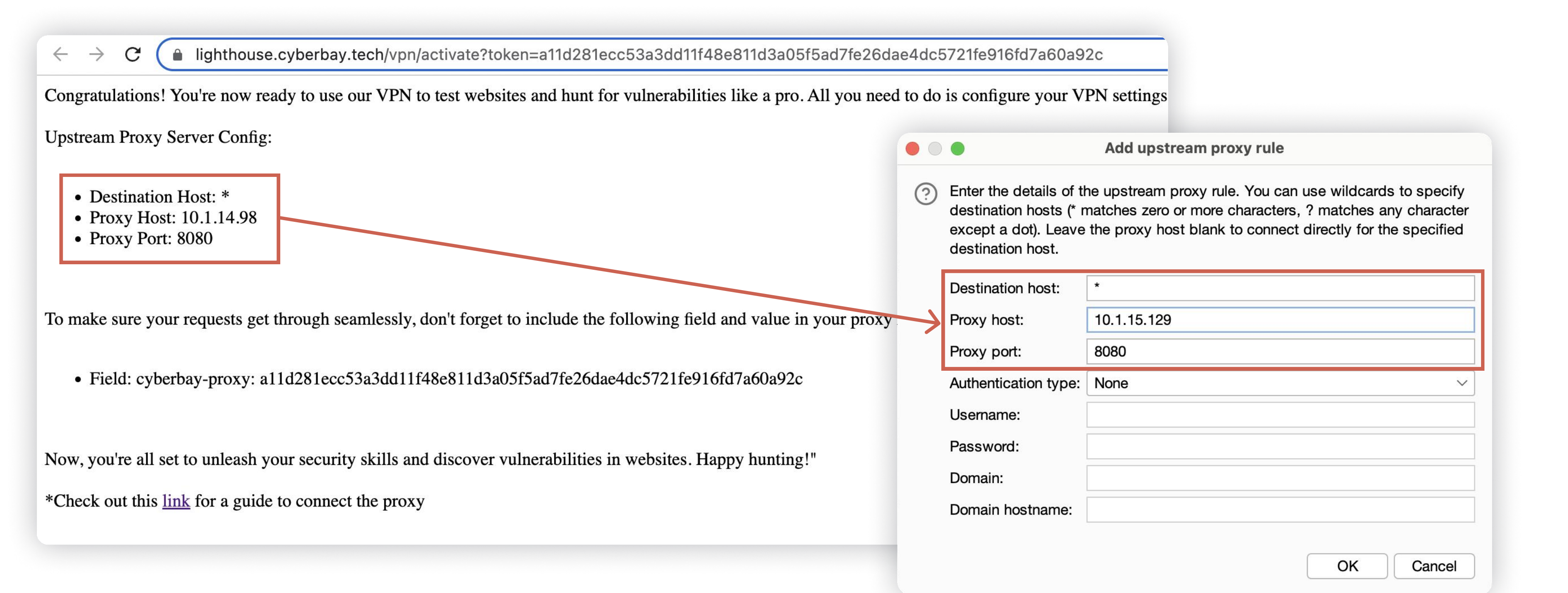

#### ① Important Note:

\*The information is provided during the account registration. Destination host should always input as " \* ".

**11** Please be ensure to click the right proxy by clicking the box.

| oroxy servers        |                                                                              |                                                                                                    |                                                                                                    |                                                                                                    |                                                                                                    | User setting                                                                                                    | Project settin                                                                                                    |
|----------------------|------------------------------------------------------------------------------|----------------------------------------------------------------------------------------------------|----------------------------------------------------------------------------------------------------|----------------------------------------------------------------------------------------------------|----------------------------------------------------------------------------------------------------|----------------------------------------------------------------------------------------------------|----------------------------------------------------------------------------------------------------|
| tings to control wh  | nether Burp sends outgoing                                                   | requests to an upstream proxy                                                                                                    | server, or directly t                                                                                                    | to the destina<br>+                                                                                                    | tion web serv                                                                                                    | er. The first rule that match                                                                                                    | nes each                                                                                                    |
| st is used. To serie | d all traffic to a single proxy                                              | server, create a rule with as                                                                                                    |                                                                                                    |                                                                                                    |                                                                                                    |                                                                                                    |                                                                                                    |
| ide options for this | project only                                                                 |                                                                                                    |                                                                                                    |                                                                                                    |                                                                                                    |                                                                                                    |                                                                                                    |
|                      |                                                                              |                                                                                                    |                                                                                                    | 1                                                                                                    | 1                                                                                                    | 1                                                                                                    |                                                                                                    |
| Enabled              | Destination host                                                             | Proxy host                                                                                                    | Proxy port                                                                                                    | Auth type                                                                                                    | Username                                                                                                    |                                                                                                    |                                                                                                    |
| ×                    |                                                                              | 10.1.15.129                                                                                                    | 8080                                                                                                    |                                                                                                    |                                                                                                    |                                                                                                    |                                                                                                    |
|                      |                                                                              |                                                                                                    |                                                                                                    |                                                                                                    |                                                                                                    |                                                                                                    |                                                                                                    |
|                      |                                                                              |                                                                                                    |                                                                                                    |                                                                                                    |                                                                                                    |                                                                                                    |                                                                                                    |
|                      |                                                                              |                                                                                                    |                                                                                                    |                                                                                                    |                                                                                                    |                                                                                                    |                                                                                                    |
| i                    | tings to control wh<br>st is used. To sen<br>ide options for this<br>Enabled | tings to control whether Burp sends outgoing<br>st is used. To send all traffic to a single proxy<br>ide options for this project only<br>Enabled Destination host | tings to control whether Burp sends outgoing requests to an upstream proxy<br>st is used. To send all traffic to a single proxy server, create a rule with * as to<br>ide options for this project only<br>Enabled Destination host Proxy host<br>* 10.1.15.129 | broxy servers         tings to control whether Burp sends outgoing requests to an upstream proxy server, or directly st is used. To send all traffic to a single proxy server, create a rule with * as the destination hos         ide options for this project only         Enabled       Destination host       Proxy host       Proxy port         Image: the server of the server of the serve | proxy servers         tings to control whether Burp sends outgoing requests to an upstream proxy server, or directly to the destination st is used. To send all traffic to a single proxy server, create a rule with * as the destination host.         ide options for this project only         Enabled       Destination host         Proxy host       Proxy port         Auth type         *       10.1.15.129         8080 | proxy servers         tings to control whether Burp sends outgoing requests to an upstream proxy server, or directly to the destination web server, st is used. To send all traffic to a single proxy server, create a rule with * as the destination host.         ide options for this project only         Enabled       Destination host         Proxy host       Proxy port         Auth type       Username         Image: the server of the server of the destination host         Image: the server of the server of the serve | Proxy servers       User setting         tings to control whether Burp sends outgoing requests to an upstream proxy server, or directly to the destination web server. The first rule that matcher server as the server as the destination host.       Ide options for this project only         Ide options for this project only       Enabled       Destination host       Proxy host       Proxy port       Auth type       Username         Image: the server of the server of the server |

**12** On the left sidebar, click **Proxy**. Please ensure that the correct listener is enabled.

| Search                                                  | Tools > Proxy                                        |                              |                      |                      |                         |                            |                                         | Manage global settings            |
|---------------------------------------------------------|------------------------------------------------------|------------------------------|----------------------|----------------------|-------------------------|----------------------------|-----------------------------------------|-----------------------------------|
| All User Project $\overline{\Xi}$ $\stackrel{\star}{=}$ | <ul><li>Proxy listen</li><li>Burp Proxy us</li></ul> | <b>ers</b><br>es listeners t | o receive incoming H | TTP requests from    | your browser. You will  | need to configure your bro | owser to use one of the listeners as it | Project setting server.           |
| Proxy                                                   | Add                                                  | Running                      | Interface            | Invisible            | Redirect                | Certificate                | TLS Protocols                           | Support HTTP/2                    |
| Intruder                                                | Edit                                                 |                              | 127.0.0.1:8080       |                      |                         | Per-host                   | Default                                 |                                   |
| Repeater                                                | Remove                                               |                              |                      |                      |                         |                            |                                         |                                   |
| Sequencer                                               |                                                      |                              |                      |                      |                         |                            |                                         | -                                 |
| Burp's browser                                          |                                                      |                              |                      |                      |                         |                            |                                         |                                   |
| > Project                                               |                                                      |                              |                      |                      |                         |                            |                                         |                                   |
| Sessions                                                | Each installation                                    | on of Burp ge                | nerates its own CA c | ertificate that Prox | y listeners can use whe | en negotiating TLS connect | tions. You can import or export this c  | ertificate for use in other tools |
| > Network                                               | or another inst                                      | allation of Bu               | rp.                  |                      |                         |                            |                                         |                                   |
| > User interface                                        | Import / exp                                         | oort CA certifi              | cate Regenerate      | CA certificate       |                         |                            |                                         |                                   |

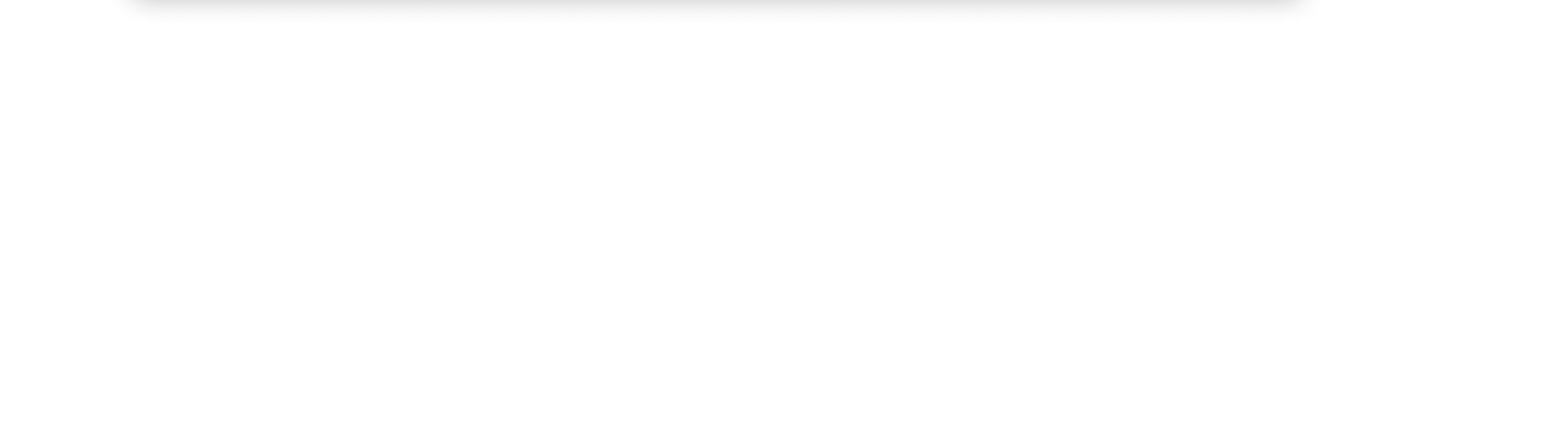

**13** Click **Intercept** in the navigation bar. Then click on the **Open Browser**.

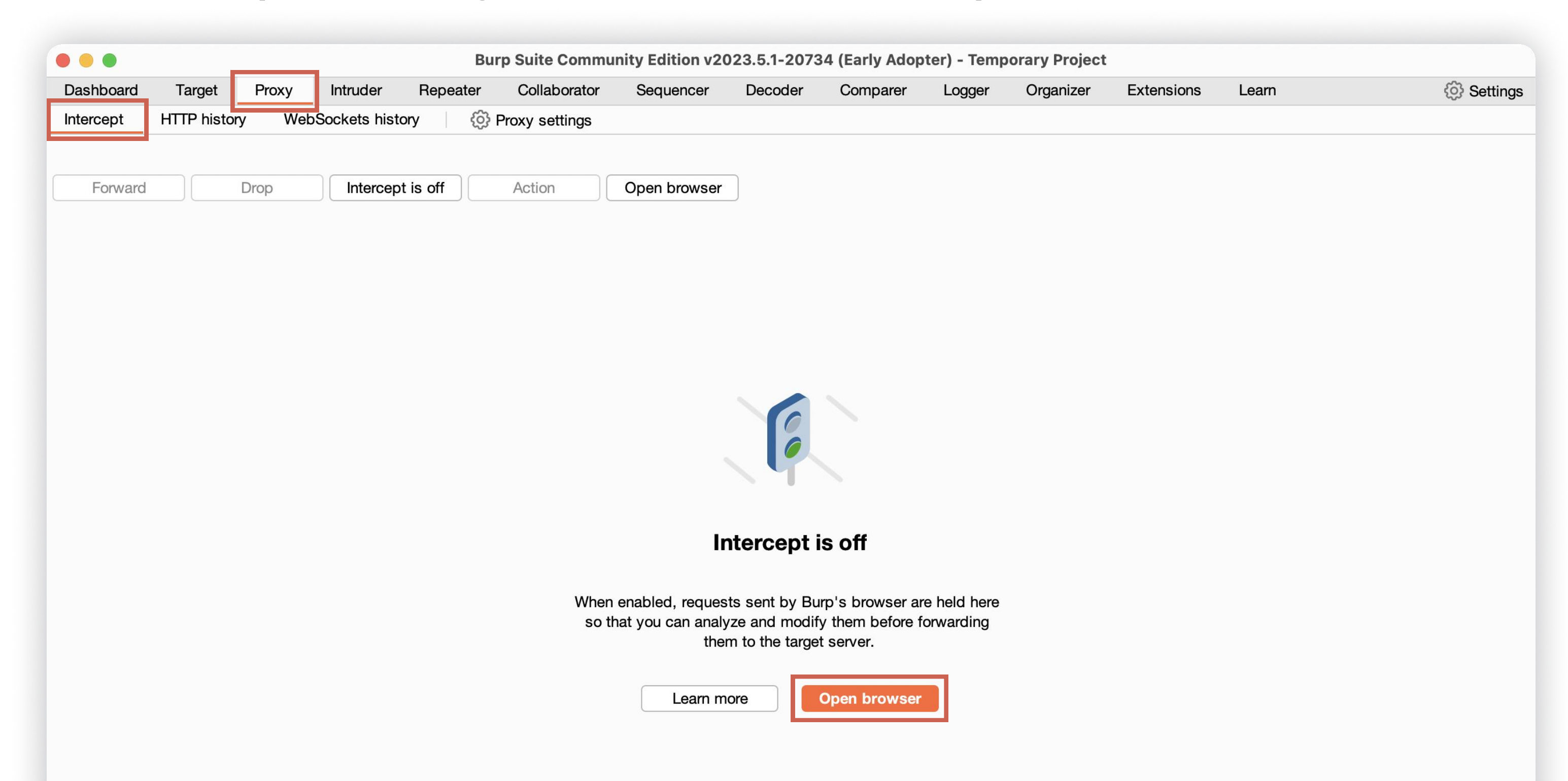

#### Note

It might take a few minutes to open the browser.

**14** Proxy the list of "Targets" URLs identified in Step 3. Begin testing once the URLs have been proxied.

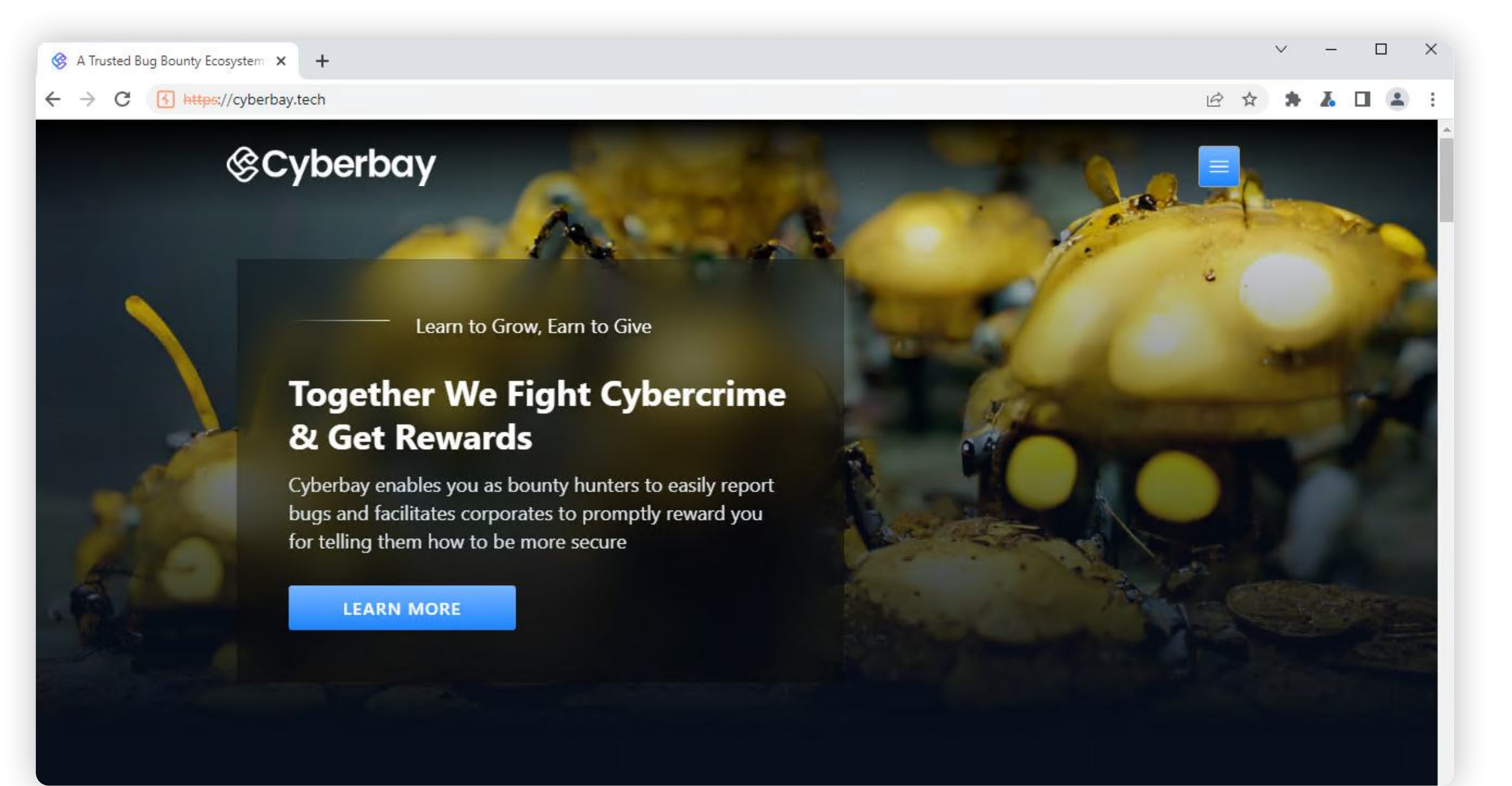

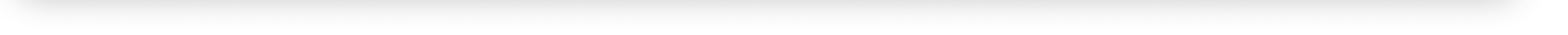

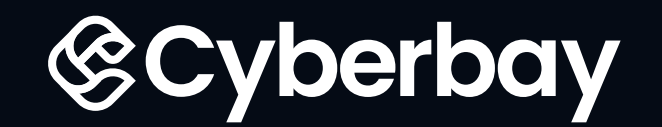

## FAQs

- 1 How to ensure you are using the Cyberbay VPN Profile with OpenVPN Connect every time you start a new mission?
  - After downloading the VPN Profile and establishing a secure VPN connection following the previous instructions, make sure to keep the OpenVPN Connect app open on your device.
  - Whenever you start a new mission, before accessing any relevant platforms or websites, ensure that the OpenVPN Connect app is **running** in the background.
  - If the OpenVPN Connect app is closed or the VPN connection is disconnected, open the app again and tap on the "Connect" button to re-establish the secure VPN connection using the Cyberbay VPN Profile.
  - It's important to verify that the VPN connection is active before proceeding with any activities related to the mission. You can usually check the status of the VPN connection within the OpenVPN Connect app, which

### typically shows a connected status.

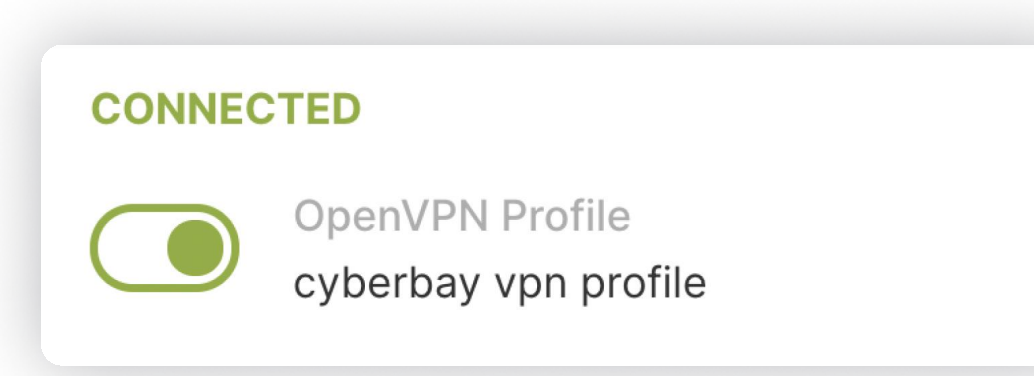

- Keep in mind that for each new mission, it's crucial to activate the Cyberbay VPN Profile before connecting to the Lighthouse VPN. Failure to do so will prevent you from establishing a connection.
- **2** How to manage URL link on "My Lighthouse page"?

## Handling Expired VPN URL

If your VPN URL is marked as expired, it indicates that the validity period for the URL has ended. To address this, follow these steps:

## 1 Click on a "Regenerate" button, to generate a fresh URL.

This step ensures that you have an updated and valid URL to access the desired resources. It's especially helpful when you have reached the maximum limit of active URLs.

| Expired | REGENERATE |
|---------|------------|

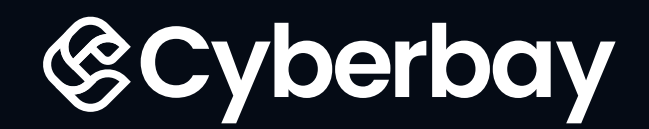

## **2** A fresh and valid VPN URL has been generated for you.

You can configure the provided VPN information within the VPN link to establish a connection to the VPN server.

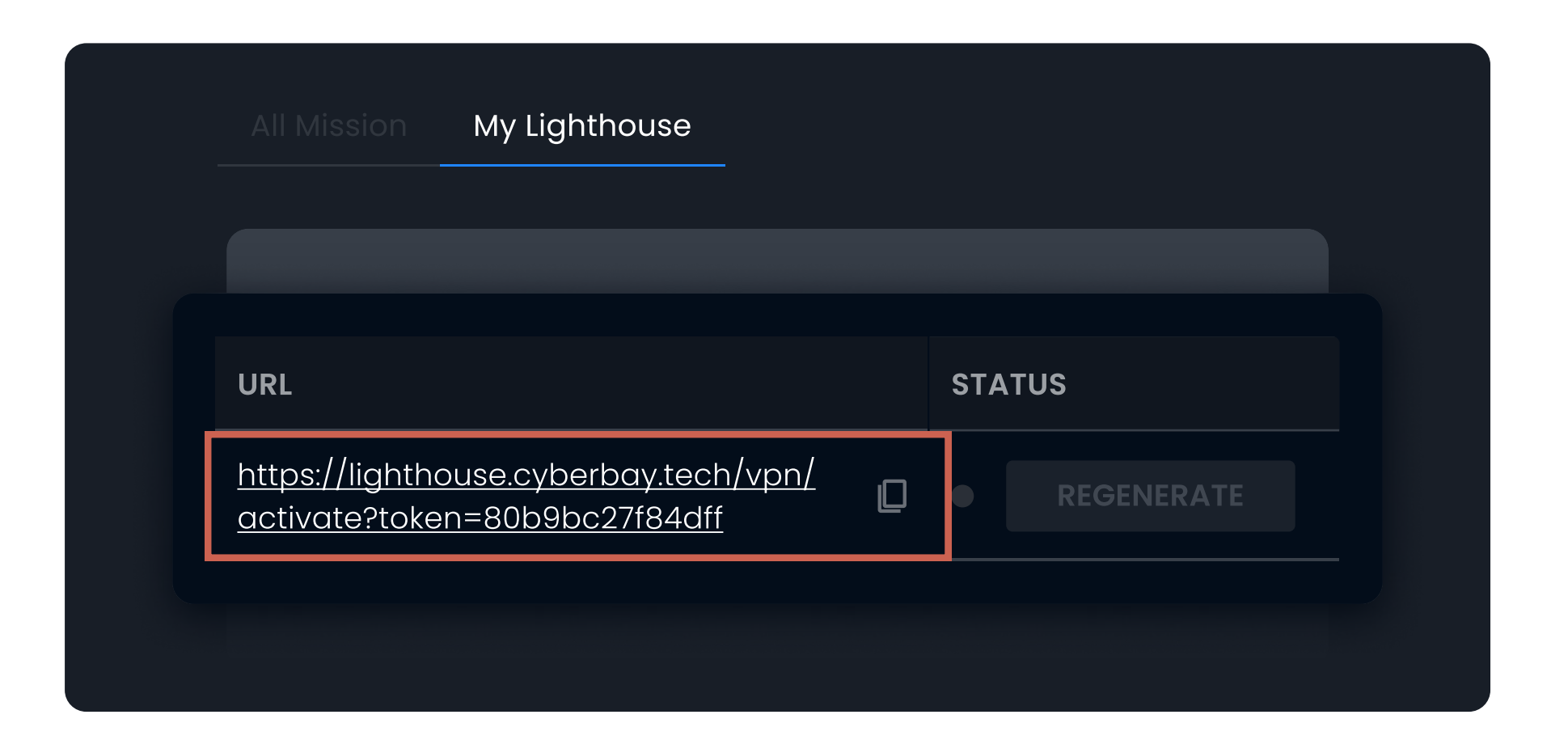

### Managing Active Lighthouse Sessions: Handling Maximum Connections

We allow a maximum of three active Lighthouse sessions at a time. If you have already connected to

three sessions and want to activate another VPN token, you have two options:

### **OPTION 1**

Wait for the natural idle timeout of one of the existing sessions: Once a session becomes idle or disconnected, you can activate a new VPN token.

### **OPTION 2**

Manually shut down one of the existing sessions: If you need to activate a new VPN token immediately, manually disconnect one of the active sessions from your "My Lighthouse Page." This will free up a slot for a new session. To address this, follow these steps:

**1** Click the "Terminate" button to disconnect or terminate a specific URL link.

This step is useful when you no longer need to access or interact with the URL link, especially when you have reached the maximum limit of active URLs.

![](_page_13_Picture_15.jpeg)

![](_page_13_Picture_16.jpeg)

The presence of the green light indicator does not necessarily mean that you are already connected to the VPN server. It serves as a status indication that the VPN is active and ready for use.

![](_page_13_Picture_18.jpeg)

![](_page_14_Picture_0.jpeg)

After terminating the previous VPN session, a fresh and valid VPN URL is generated. 2

You can configure the provided VPN information within the VPN link to establish a connection to the VPN server.

![](_page_14_Picture_4.jpeg)

- How to reconnect to our VPN URL If you have already enrolled in the mission? 3
  - **1** Go to the "**My Lighthouse**" page:

| (©Cyberbay  | Bou           | Inty Mission 🐱 | Bug |
|-------------|---------------|----------------|-----|
| All Mission | My Lighthouse |                |     |
|             |               |                |     |

- Locate the mission: 2
  - Look for the specific mission you have enrolled in. The missions you have joined should be listed on the "**My Lighthouse**" page.

| BOUNTY TITLE                        | URL                                                                    |   | STATUS     |
|-------------------------------------|------------------------------------------------------------------------|---|------------|
| Your enrolled bounty mission's name | https://lighthouse.cyberbay.tech/vpn/<br>activate?token=80b9bc27f84dff | D | REGENERATE |

![](_page_15_Picture_0.jpeg)

## **3** Find the associated URL:

 Once you have identified the mission, you should find the associated URL for that mission. The URL will likely be displayed alongside the mission details.

| URL STATUS                                                             |  |
|------------------------------------------------------------------------|--|
| URL STATUS                                                             |  |
|                                                                        |  |
| https://lighthouse.cyberbay.tech/vpn/<br>activate?token=80b9bc27f84dff |  |

## **4** Regenerate the URL (if required):

• If there is an option to regenerate the URL, click on the "Regenerate" button or link to obtain a new URL. This step may be necessary if the previous URL has expired

|         | My Lighthouse |   |            |  |
|---------|---------------|---|------------|--|
|         |               |   |            |  |
| URL     |               | 9 | STATUS     |  |
| Expired |               |   | REGENERATE |  |
|         |               |   |            |  |